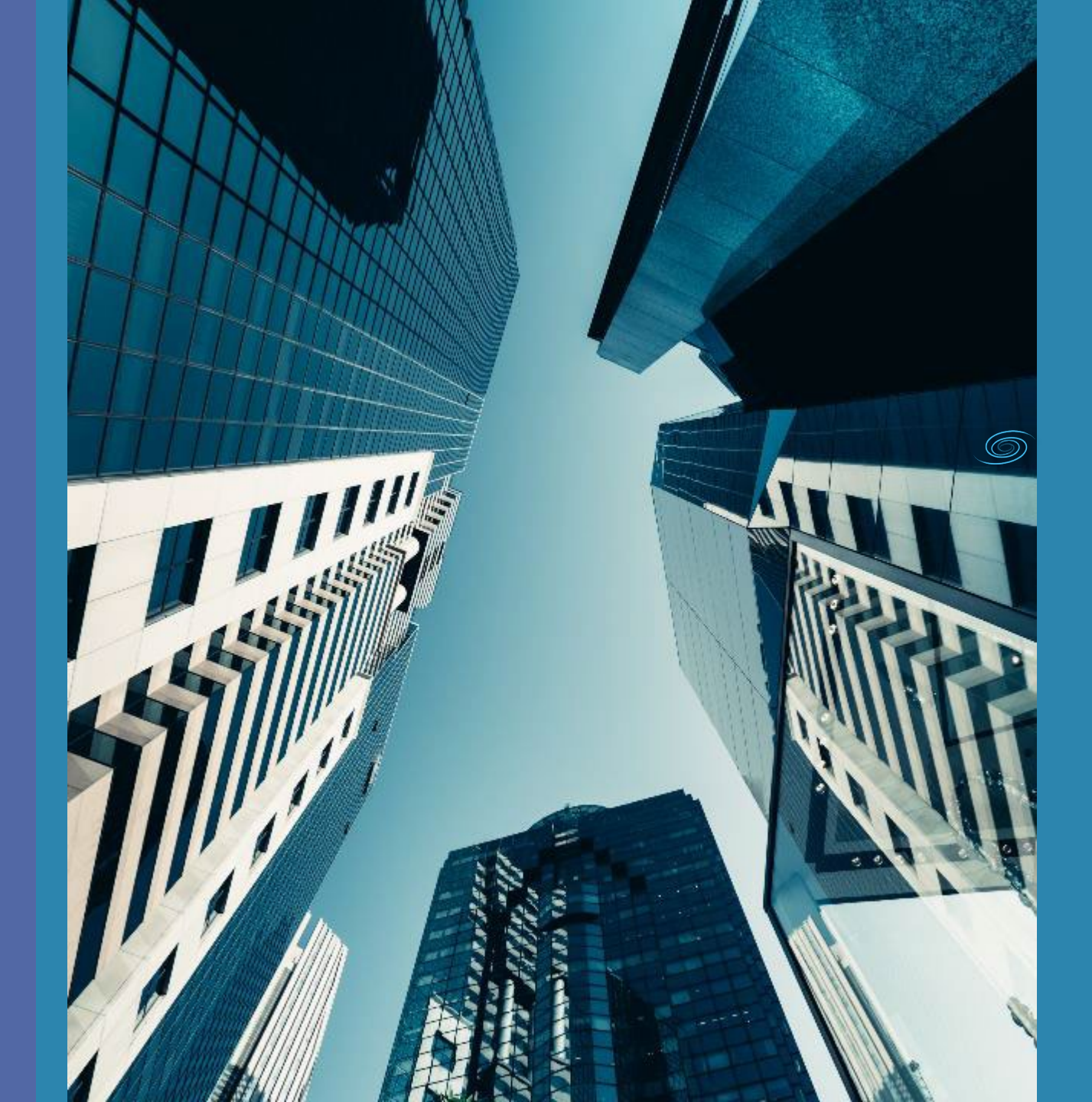

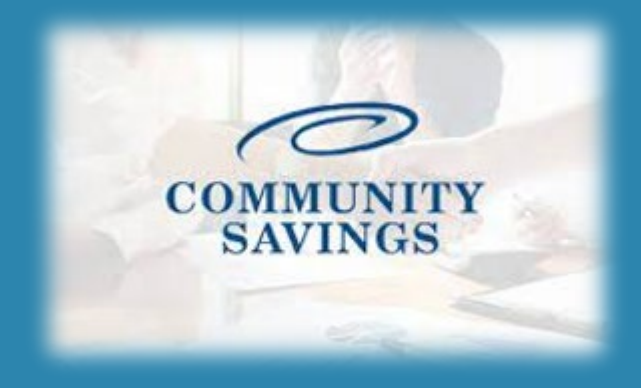

## How to use the Non-QM QuickPricer Tool

Located in Broker Portal

## 6

This feature can be used to see pricing options for a client without submitting a full application.

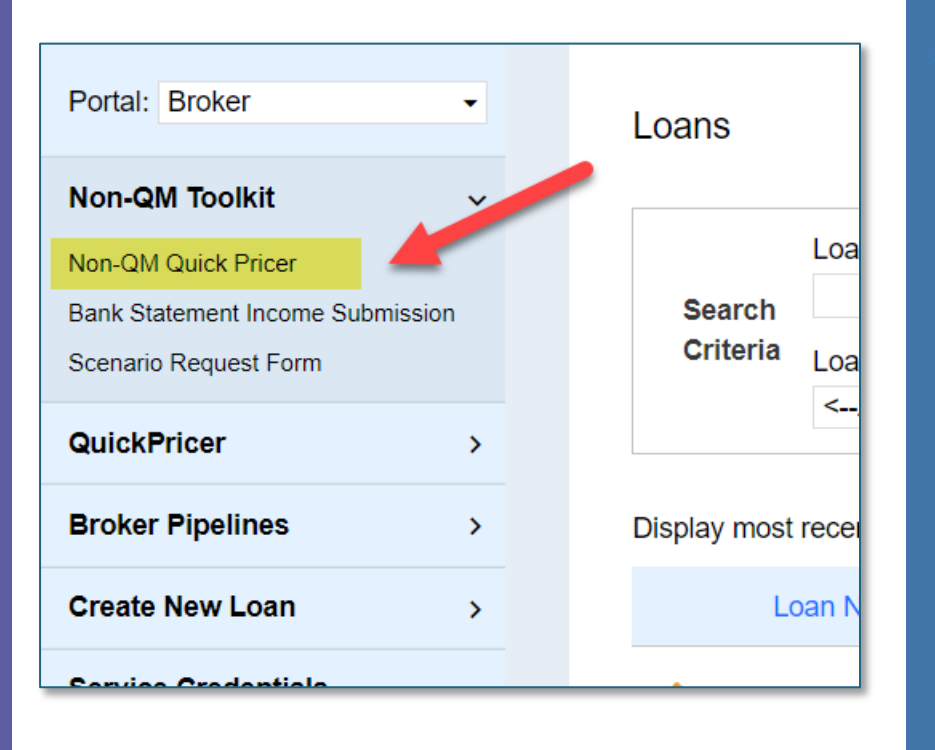

You will find the Non-QM Quick Pricer tool in your broker portal on the lefthand side.

Login to the Community Savings broker portal and enter the required information (see next page)

| 0      | 0 | n |
|--------|---|---|
| ()     | - |   |
| $\sim$ | 9 |   |

| Loan            |                   |  |  |
|-----------------|-------------------|--|--|
| Loan Amount*    | \$0.00            |  |  |
| LTV %*          | 0.000%            |  |  |
| Loan Purpose    | Purchase ~        |  |  |
| DTI %*          | 0                 |  |  |
| Occupancy       | Primary Residence |  |  |
| Property Type   | SFR 🗸             |  |  |
| Property State* | ~                 |  |  |
| ITIN Loan       | ⊖ Yes   No        |  |  |
| Is P&L?         | ⊖ Yes   No        |  |  |
| Borrower        |                   |  |  |
| Credit Score*   | 0                 |  |  |
| Housing History | 0x30 ~            |  |  |
| Housing Events  | None ~            |  |  |
| Bankruptcy      | None ~            |  |  |
| Citizenship     | US Citizen V      |  |  |
| Income Doc Type | Full Document     |  |  |

\*\*If you are pricing a P&L program select Full Document as the Income Doc Type and mark "Is P&L" as Yes.

Any fields with a red \* are required. The more information from your scenario you input the more accurate your pricing will be.

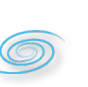

Once all information has been entered click on PRICE.

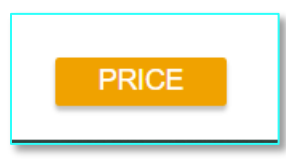

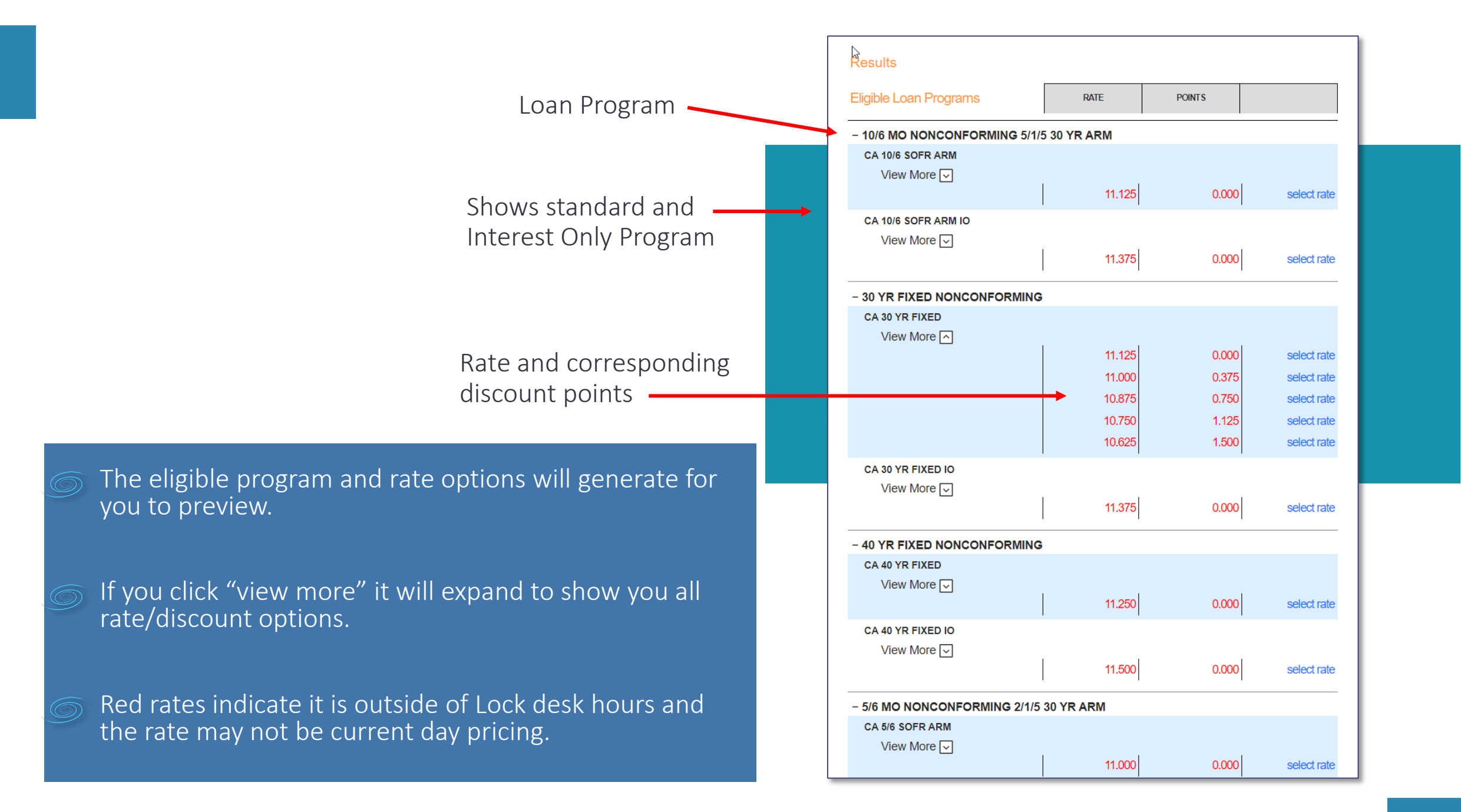

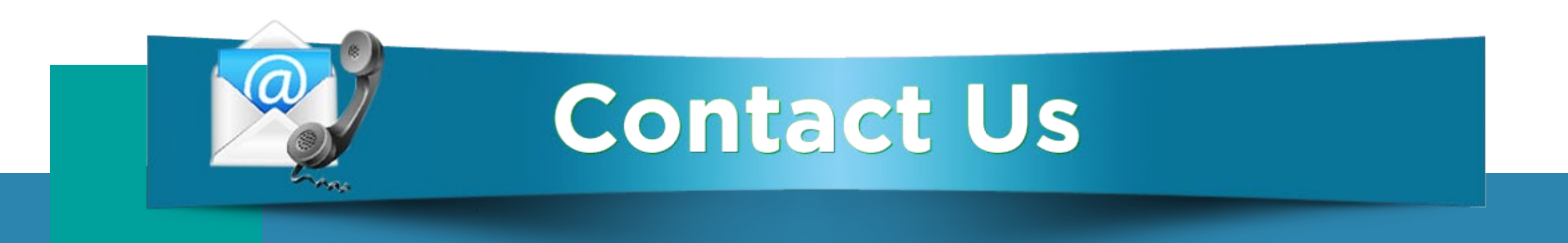

## If you have any questions, please reach out to your Junior Underwriter or Account Executive for assistance.

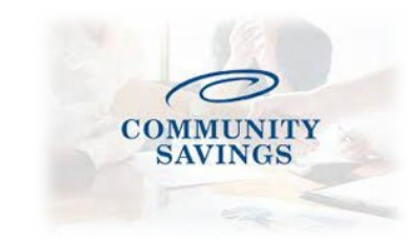